# ПОЛУЧЕНИЕ СУБСИДИИ НА ПОРТАЛЕ ГИС «ЭЛЕКТРОННЫЙ БЮДЖЕТ»

## 1. Запуск Портала

Сайт : https://promote.budget.gov.ru/ —

Вход — Авторизация через ЕСИА

Страница выбора профиля –

Наличие электронной подписи:

Для ЮЛ и ИП только с использованием усиленной квалифицированной электронной подписи (УКЭП).

\* Для подписания УКЭП необходимо предварительно установить плагин Госуслуг, плагин КриптоПро CSP и криптопровайдер КриптоПро CSP

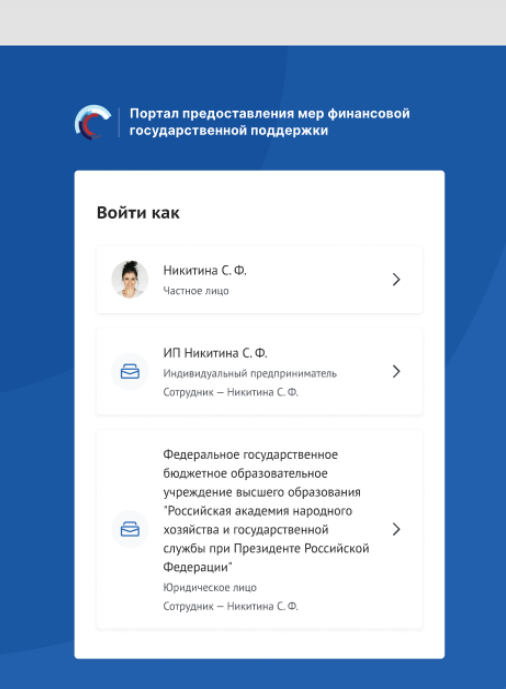

Инструкция по установке КриптоПро

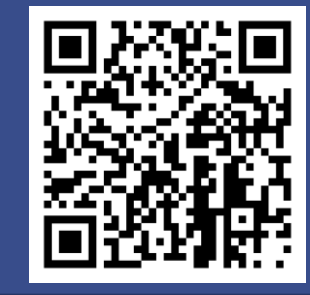

#### Подача заявки на Портале

Объявление об отборе будет размещено на сайте Администрации Северодвинска, в сообществе ВК Администрация Северодвинска, и в сообществе ВК «Делай Бизнес Северодвинск»

После авторизации на Портале пользователю доступна страница «Заявки» «Подать заявку» — Автоматическая проверка участника/организации.

1. Заполнение заявки начинается с раздела «О проекте»

2. Секция «Заявитель» заполняется автоматически данными из ЕГРЮЛ

В конце страницы необходимо активировать 2 строки:

- «Согласие на публикацию информации»
- «Отсутствие задолженности по налогам»

|   | Субсидия                                                                                                    | Подать заявку |
|---|----------------------------------------------------------------------------------------------------|---------------|
| > | Отбор получателей субсидий на поддержку переоборудования<br>существующей автомобильной техники для использования<br>природного газа в качестве топлива | 🔗 🕛 МЕНЬШЕ 1  |
|   | Министерство дорожного хозяйства и транспорта Челябинской области<br>Предельный размер субсидии<br>до 56 225 400,00 ₽                                  |               |

| Заявка № 23-075-65561-1-0197-000001    |                                                                                                    | Статус заявноя<br>подготовка |
|----------------------------------------|----------------------------------------------------------------------------------------------------|------------------------------|
| Ka                                     | О Проверка заявителя 7/7                                                                                                    | Развернуть 🗸                 |
| опроекте<br>аполено на 3.5%            | О проекте Заполнено на 33% Проверить обязательные поля                                                                                                    |                              |
| аявитель<br>полнено на 68%             | <ul> <li>поля, обязатольные для заполнения</li> </ul>                                                                                                    |                              |
| Ілан<br>аполнено на 0%                 | Направление мер поддержки 💿                                                                                                    |                              |
| юджет                                  | Следует выбрать направление нер поддержки из списка                                                                                                    |                              |
| Іодача заявки<br>вполнено на 0%        | Þ                                                                                                    | Ÿ                            |
| зебования к участнику<br>полнено на 0% | 1. Наименование проекта (мероприятия)* 🕥<br>Название проекта слядукт писать без казычие с заглавной буквы и без чточких в конце. После подлик название пазание проекта не подлежит изничение. |                              |
|                                        | Разработка и исследование медицинских имплантатов нового поколения из наноструктурированных металлов с биоактивными покрытиями                                                                |                              |
|                                        | 2. Цель проекта (мероприятия) <sup>®</sup> ()                                                                                                    |                              |
|                                        |                                                                                                    |                              |
|                                        | Добавить цель                                                                                                    |                              |
|                                        | 3. Задачи проекта (мероприятия) * 🕜                                                                                                    |                              |
|                                        | Обозначите задачи, которые необходимо выполнить для достижения целей проектя                                                                                                    |                              |

#### Подача заявки на Портале

3. В секции «План» указываются мероприятия в рамках проекта: Заполнить: «Дата начала реализации проекта»

«Дата окончания реализации проекта»

«Добавить мероприятия»

|                     | ДОБАВИТЬ МЕРОПРИЯТИЕ                           | × |
|---------------------|------------------------------------------------|---|
|                     | Внимание! Все поля обязательны для заполнения. |   |
| Наименование меро   | приятия * 💿                                    |   |
|                     |                                                |   |
| Дата начала реализа | щии мероприятия 🕡                              |   |
| Выберите дату       |                                                | Ë |
| Дата окончания реал | зизации мероприятия (?)                        |   |
| Выберите дату       |                                                | Ë |
| Описание ожидаемо   | го результата                                  |   |
|                     |                                                |   |
|                     |                                                |   |

Проверка заявителя 7

 План
 Заполнено на 0%

поля, обязательные для за

ата начала реализации про

satissaues проекта за счет гр

| 4. Секция «Бюджет» — «Добавить» — «Распределение средств» — «Общая сумма»  |
|----------------------------------------------------------------------------|
| В секции «Распределение расходов» прикрепляются файлы расходных документов |
| (договоры, счета, акты, чеки, платежки)                                    |

|                                    | Разверну                                  |                                            |                               | Развернуть     |
|------------------------------------|-------------------------------------------|--------------------------------------------|-------------------------------|----------------|
| ерить обязательные по              | ICSI                                      |                                            |                               |                |
| NER                                |                                           |                                            |                               |                |
| Не за                              | полнены дата начала и                     | (или) дата окончания проекта               |                               |                |
| •                                  |                                           | Дата окончания реализации проекта* 🤅       | 0                             |                |
| тяна начинаться не ранее 0.        | 2.03.2025                                 | Реализация проекта за счет гранта должна з | авершиться не позднее 16.04.1 | 1025           |
|                                    | Ë                                         | AL MM.ITT                                  |                               | É              |
| иятия С                            | Отвотствонный исполнитоль                 | Дата начала<br>реализации<br>мероприятия   | Описание ожидаемого           | о результата 🗦 |
|                                    | Нет д                                     | анных                                      |                               |                |
|                                    |                                           |                                            |                               |                |
|                                    |                                           |                                            |                               |                |
|                                    |                                           | ДОБАВЛЕНИЕ ДАН                             | ных                           | ×              |
|                                    | на Наименова                              | ание расходов                              |                               |                |
|                                    | Pacroge                                   | ые материалы                               |                               | 1              |
|                                    |                                           |                                            |                               |                |
|                                    | р                                         | единицы (т)<br>поя в рублях                |                               |                |
|                                    | 1 000 00                                  | 00                                         |                               |                |
|                                    | и Количество                              | о едимиц                                   | Единицы                       |                |
|                                    | 10                                        |                                            | штука                         | ~              |
|                                    | Общая сто                                 | имость: 10 000 000 руб.                    |                               |                |
| Приклеченные средства <sup>6</sup> |                                           |                                            |                               |                |
| сумма)                             | >> 100 000                                | 100 000                                    |                               |                |
|                                    | Собственни                                | Собственные средства                       |                               |                |
| итлр                               |                                           | a 1 000 000                                |                               |                |
| нтов                               | 1 000 00                                  |                                            |                               |                |
| нтов<br>Эжки)                      | н 1 000 00<br>Запрацина                   | вемая сунна: 8 900 000,00 руб.             |                               |                |
| ентов<br>ежки)                     | за 1 000 00<br>Запрашива<br>Комментар     | аемая сумма: 8 900 000,00 руб.<br>рий *    |                               |                |
| ентов<br>ежки)                     | н 1 000 00<br>Запрацина<br>Кончентар<br>К | аемая сунна: 8 900 000,00 руб.<br>рий *    |                               |                |

0

#### Подача заявки на Портале

5. В секции «Требования к участнику» необходимо заполнить список требований

6. Секция «Данные получателя» заполнить (ФИО, банковские реквизиты и др.)

7. Секция «Подать заявку» автоматическая проверка заполненных данных -«Перейти к подписанию»

| 😋 Проверка заявителя 1/1                                                                                                    |                                                                                                    | Passepays. V                                                                                                    |                                                                                                    |  |  |
|----------------------------------------------------------------------------------------------------|----------------------------------------------------------------------------------------------------|----------------------------------------------------------------------------------------------------|----------------------------------------------------------------------------------------------------|--|--|
| Требования к уча                                                                                                    | астнику заполнено на 0% Пре                                                                                                    | серить обязательные поля                                                                                                    |                                                                                                    |  |  |
| * - поля, обязательные для заполнения 🖉 Очистить сведения                                                                                                    |                                                                                                    |                                                                                                    |                                                                                                    |  |  |
| 1. Участных отбора - юридическо                                                                                                    | е лицо не проходит процедуру ликандаци                                                                                                    | • 0                                                                                                    |                                                                                                    |  |  |
| 2. В отношении участника отбора                                                                                                    | а - юридического лица не введена процед                                                                                                    | ура банкротства" 🕐                                                                                                    |                                                                                                    |  |  |
| Подтверждаю соответств                                                                                                    | ине требованию                                                                                                    |                                                                                                    |                                                                                                    |  |  |
| 3. Деятельность участника отбор                                                                                                    | а - хоридического лица не приостановлена                                                                                                    | а порядке, предуснотренном законодательством Российской Федерации (1)                                                                                                    |                                                                                                    |  |  |
| 4. Отсутствие индалинны по изако<br>исключением сумен, на которые п<br>вступнешие в законную слягу реш<br>взысканнию) за прешеданий кале-<br>услуг по данным буктатерской с<br>Подглериндано соответств | ган, сборам, задаляенности по инын обяз<br>предоставлены открочка, рассрочка, неос<br>овное суда о признание обязописти зайа<br>ндарный год, размер которых презышает<br>отчетности за последной отчетный период<br>ене требованной | ательные плателяла в бедалты бедалгений системы Российский Федерации (за<br>теционный плателизый предет, которые рессулуутуроводны, по которыен повется<br>истоя по уплате этох сумен исполненной или которые присыкана базнадежныем к<br>давацить пать процентов балансовой стоемости детного участника отбора исполнителей<br>в О                                                                                                    |                                                                                                    |  |  |
| 5. Отсутствие у руководителя кор<br>погащена или сията) (статьи 105                                                                                                    | ндического лица судимости в соответстви<br>-128.1, 151 - 151.2, 153-157, 289-291.1 У                                                                                                    | н с Уголовным влдексом Российской Федерации (за исключением, если такая судимость<br>с РФ) <sup>®</sup> (г                                                                                                    |                                                                                                    |  |  |
| Подтверждаю соответств                                                                                                    | вие требованию*                                                                                                    |                                                                                                    |                                                                                                    |  |  |
| соответствии с Уголовным кодек<br>157, 289-291.1 УК РФ) <sup>®</sup> (?)<br>Подтверждаю соответств<br>7. Опочтание и главии                                                                             | сан Российскай Федерации (за исиления<br>вне требованию <sup>*</sup>                                                                                                    | нем лиц, у которыя такая судоность погашена кем сията) (статья 105-128.1, 151 - 151.2, 153-                                                                                                    |                                                                                                    |  |  |
| судиность погашена                                                                                                    | 1                                                                                                    |                                                                                                    |                                                                                                    |  |  |
| Подтверждаю                                                                                                    | Залека                                                                                                    | 🛱 Проверка заявителя 7/7                                                                                                    | Развернуть 🗸                                                                                                    |  |  |
| В. В реестре дисквали                                                                                                    | О проекте<br>Заполнено на 100%                                                                                                    | Подача заявки 🛆 заполнено на 80% Проверить обязательные по                                                                                                    | лля Подать заляку                                                                                                    |  |  |
| <b>、</b>                                                                                                    | Заявитель<br>Заполнено на 100%                                                                                                    | Правила подписания заявки с помощью усиленной квалифицированной подписи:                                                                                                    |                                                                                                    |  |  |
| План<br>Заполнено на 100%                                                                                                    |                                                                                                    | <ol> <li>Убедитесь, что в сертификате корректно указано ваше ФИО. Подписать заяви</li> <li>В сертификате должны присутствовать данные организации: OГPH и наимен<br/>признаками организации.</li> </ol>                                                                                                    | у возможно только с использованием сертификата заявителя.<br>вамие организации. Допускается подписание заявки только УКЭП с |  |  |
|                                                                                                    | Бюджет                                                                                                    | <ol> <li>Убедитесь, что у сертификата не закончился срок действия.</li> <li>Если условия соблюдены, но подписание не происходит, попробуйте сменить браузер</li> <li>Убедитесь, что блаудера издание на происходит, попробуйте сменить браузер</li> </ol>                                                                                                    |                                                                                                    |  |  |
|                                                                                                    | Подача залеки<br>Заполнено на 80%                                                                                                    | <ul> <li>у подпуски по с буру услужать под или для работа криптопуст подрожня или рузаня о усливован облика разлещена в разделе<br/>Инструкции по с сылке.</li> <li>6. В случае возникновения проблемы, обратитесь в техническую поддержку. Для ускорения решения вопроса, приложите скриншоты ошибки, а<br/>также открытые данные сертификата.</li> <li>Информация по результатам предварительных автоматических проверок:</li> </ul> |                                                                                                    |  |  |
| v                                                                                                    | Требования к<br>участнику<br>Законски из 100%                                                                                                    |                                                                                                    |                                                                                                    |  |  |
| Λ                                                                                                    | Antonioni (A. 188, 20016)                                                                                                    | Не все необходимые данные по заявке были заполнены                                                                                                    |                                                                                                    |  |  |
|                                                                                                    |                                                                                                    |                                                                                                    |                                                                                                    |  |  |
|                                                                                                    |                                                                                                    | Заявку подписывает                                                                                                    |                                                                                                    |  |  |
|                                                                                                    |                                                                                                    | Лицо, имеющее право без доверенности действовать от имени участника от                                                                                                    | 5ona 🗸                                                                                                    |  |  |

Юридические лица и Индивидуальные предприниматели подписывают заявку УКЭП руководителя участника отбора или УКЭП уполномоченного им лица (на основании доверенности). Физические лица – простой электронной подписью подтвержденной учетной записи физического лица в ЕСИА.

| вка                                      | О Проверка заявителя 2/3                                                                               |                                                       | вернуть л |  |
|------------------------------------------|----------------------------------------------------------------------------------------------------|-------------------------------------------------------|-----------|--|
| 0 проекте                                | 🗵 Проводится проверка заявителя на наличие просроченной задо                                           | лженности перед бюджетом Российской Федерацией.       |           |  |
| Заполнено на 100%                        | По имеющимся данным на 08.03.2023 заявитель<br>Российской Фелерации о налогах и сборах                 | не имеет задолженность в соответствии с законодательс | TBOM      |  |
| Заявитель<br>Заполнено на 100%           | По имеющимся данным на 08.03.2023 сведения о заявителе отсутствуют в реестре дисквалифицированных лиц. |                                                       |           |  |
| План<br>Заполнено на 100%                | Подача заявки дата подачи: 08.03.2023 Проверить обя                                                    | зательные поля Подать                                 | залаку    |  |
| Бюджет                                   |                                                                                                    |                                                       |           |  |
| Подача заявки<br>Дата подачи: 08.03.2023 | Информация по результатам предварительных автоматических проверок:                                     |                                                       |           |  |
|                                          | Ваша заявка отправлена                                                                                 |                                                       |           |  |

### Доработка заявки

• Заявка, которая вернулась на доработку, отображается в разделе «Заявки».

Статус «требуется доработка» и указание крайнего срока.

| 22-2-000102 от 15.03.2022<br>Сохранение и выращивание ло | отосов и редких водных растений               |                                                                 |
|----------------------------------------------------------|-----------------------------------------------|-----------------------------------------------------------------|
| 483 660,00 P                                             |                                               |                                                                 |
| Гранты в форме субсидий индивидуальн                     | ым предпринимателям и юридическим лицам в рам | ках реализации отдельных мероприятий государственной программы. |
| Подана<br>29.04.2022 00:15<br>✔                          | Требуется доработка<br>до 03.05.2022          | Определение победителей<br>до 06.06.2022                        |

Если «требуется доработка», необходимо до указанной даты внести изменения и подать снова.

В секции «Результат проверки» пользователь видит все комментарии и недочеты, которые необходимо исправить, которые указал проверяющий во время рассмотрения заявки.

После рассмотрения Заявок Комиссией статус заявки: «Поддержана» или «Не поддержана»

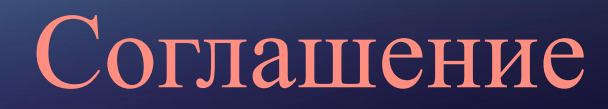

Получатель обязан подписать соглашение о предоставлении субсидии с Организатором после одобрения своей заявки Комиссией.

Проект договора расположен на странице «Рабочая панель» в разделе «Управление заявками» пункт «Соглашения».

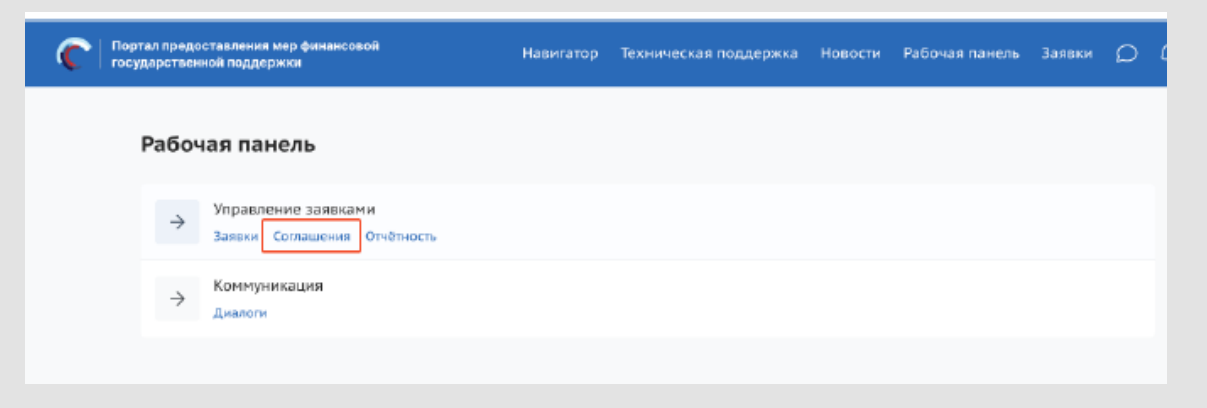

\*если договор не подписан либо отсутствуют возражения в течение 5 рабочих дней, участник считается уклонившимся от заключения соглашения.